## **View the Tax Account(s)**

- 1. When you first login to your account, you will see two options on the top left of the screen:
  - Home Additional information and a link to the Property Tax webpage and contact details.
  - Add an Account.
- 2. Once logged in and you have selected the property tax account that you would like to view, additional menu options will be available:
  - Account Information
  - o Change Contacts & Delivery Methods
  - Enroll or change Pre-Authorized Payments
  - Request a Statement of Account
- 3. The **Account Information** tab provides a summary of your account, including transaction history and any available tax notices for viewing and downloading.
- 4. **Tax Bills** available for viewing and download can be accessed by clicking the icon under the PDF table heading. This action will open a new page where you can print or save the bill to your device.

| TOWN OF CALEDON                                     |                                                          |                                  | <b>*</b> 1 | lome 👌  | <ul> <li>Accessibility</li> </ul> | 🔤 Email U:                     | ; 💄 My Pro   | ifile 🕒 Logo   |  |
|-----------------------------------------------------|----------------------------------------------------------|----------------------------------|------------|---------|-----------------------------------|--------------------------------|--------------|----------------|--|
| Home                                                | Account I                                                | nfor                             | mation     |         |                                   |                                |              |                |  |
| Add Account                                         | A - CARRENT VERY AND AND AND AND AND AND AND AND AND AND |                                  |            |         |                                   |                                |              |                |  |
| Account Information                                 | Roll Numbe                                               | nber: 2124 010 009 00710<br>0000 |            |         |                                   | Account:                       | 1010791      |                |  |
| Contacts & Delivery Methods Pre-Authorized Payments | Property Address: 6311 OLD CHURCH RD<br>CALEDON          |                                  |            |         |                                   |                                |              |                |  |
| Statement Of Account                                | Account Summary                                          |                                  |            |         |                                   |                                |              |                |  |
|                                                     | Current Assessed Value                                   |                                  |            |         |                                   |                                |              |                |  |
|                                                     | Property Class                                           | ty Class Description             |            | n       | School Support                    |                                | Value        |                |  |
|                                                     | E                                                        | Exempt                           |            |         | No Support                        |                                |              | \$11,394,000   |  |
|                                                     | Showing 1 to 1 of 1 entries                              |                                  |            |         |                                   |                                |              |                |  |
|                                                     | Pending Paymen                                           | Pending Payments:                |            |         | Post-dated Payments:              |                                |              |                |  |
|                                                     | Transactions Summary                                     |                                  |            |         |                                   |                                |              |                |  |
|                                                     | Due Date<br>MM/DD/YYYY                                   | Туре                             |            |         | Amount                            | Transaction Date<br>MM/DD/YYYY |              | Balance        |  |
|                                                     |                                                          | Balance as of 09/22/2023         |            |         | \$0.00                            | 09/22/2023                     |              | \$0.00         |  |
|                                                     | Showing 1 to 1 of 1 ent                                  | tries                            |            |         |                                   |                                | Previous     | 1 Next         |  |
|                                                     | Tax Bills                                                |                                  |            |         |                                   |                                |              |                |  |
|                                                     | PDF Billing<br>MM/DD                                     | Date<br>/YYYY                    | Tax Year   |         | Notice Tit                        | tle                            | Levied       | Paid           |  |
|                                                     | ∰ 06/03/J                                                | 2024                             | 2024       | 2024 Fi | inal Property Ta                  | ( Bill                         | \$0.00       | S0.00          |  |
|                                                     | <b>D</b> 02/01/3                                         | /2024 2024 2                     |            | 2024 Ir | 2024 Interim Property Tax Bill    |                                | \$0.00       | S0.00          |  |
|                                                     | Showing 1 to 2 of 2 en                                   | tries                            |            |         |                                   |                                |              |                |  |
| https://www.caledon.ca/tax                          |                                                          | 6311 Old Church Rd               |            |         |                                   | Ne                             | ed Assistanc | e?<br>foodback |  |

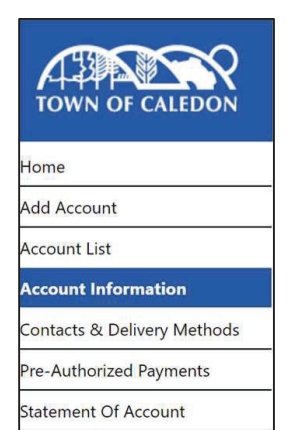